## AKADEMİK VE İDARİ PERSONEL İÇİN

## ARAÇ GİRİŞ BAŞVURU İŞLEMLERİ

Üniversitemiz personelleri için Merkez Kampüs 15 Temmuz yerleşkesine araç girişi yapılabilmesi için araç giriş başvuru işlemleri çevrimiçi olarak aşağıdaki adresler üzerinden yapılmaktadır. Başvurular ilk defa araç kaydı yapacaklar ve araç değişikliği yapacaklar olmak üzere girişler farklı adreslerden yapılmaktadır.

İlk defa araç girişi kaydı için: https://bidbbasvuru.kayseri.edu.tr/Personel/AracGirisKartiBasvuru

Araç değişikliği için: https://bidbbasvuru.kayseri.edu.tr/Personel/AracDegisiklikBasvuru

## ARAÇ İLK KAYIT İŞLEMLERİ

Sayfaya giriş yaptıktan sonra yapılacak işlemler sonrası araç başvurunuz sistemlere düşer ve kontroller sonucu giriş onayı yapılır ve mail ile tarafınıza onay bilgisi gönderilir. Tüm işlemlerin eksiksiz olarak yapılması gerekir. Araç ruhsat ve imzalı görseli yüklenmeyen başvurular onaylanmaz.

| П    | 😋 bidbbasvuru.kayse        | i.edu.tr/Personel/AracGirisKartiBasvuru                                                                                                    |                                                                                               | Q 🖻 🛛 🦁 🔺 |
|------|----------------------------|----------------------------------------------------------------------------------------------------|-----------------------------------------------------------------------------------------------|-----------|
| viri |                            |                                                                                                    |                                                                                               |           |
|      | Č                          | KAYSERI ÜNİVERSİTESİ                                                                                                    |                                                                                               |           |
|      |                            | ARAÇ GİRİŞ KARTI                                                                                                    | BAŞVURU FORMU                                                                                 |           |
|      | Bu say<br>Araç d<br>Lütfen | fadan ilk defa araç kaydı yapacaklar başvuru yapacaklardır. Araç deş<br>Bişikliği yapanlar ilgili sayfaya gitmek için <mark>Tiklayınız</mark><br>aşağıdaki alanları eksiksiz doldurunuz | işimi yapan personeller Araç değişikliği başvurusu sayfasından yapacakt                       | ir.       |
|      | (*) Ala                    | ılar, Zorunlu Alanlardır                                                                                                    |                                                                                               |           |
|      | * Ad                       | nız Soyadınız                                                                                                    | ×                                                                                             |           |
|      | * TC                       | Kimlik No                                                                                                    | $\mathbf{X}$                                                                                  |           |
|      | * Ku                       | rum Sicil No                                                                                                    | $\mathbf{X}$                                                                                  |           |
|      | Lütf                       | en Statünüzü Seçiniz *                                                                                                    |                                                                                               |           |
|      | * Un                       | vanınız                                                                                                    |                                                                                               |           |
|      | * Bir                      | iminiz/ Bölümünüz                                                                                                    |                                                                                               |           |
|      | * Ma                       | il Adresiniz                                                                                                    |                                                                                               |           |
|      | * Ce                       | o Telefon Numaranız                                                                                                    |                                                                                               |           |
|      | İş Te                      | lefonunuz                                                                                                    |                                                                                               |           |
|      | * Ara                      | icin Plakasi                                                                                                    |                                                                                               |           |
|      | * Ara                      | ıcın Markası / Modeli                                                                                                    |                                                                                               |           |
|      | * Mc                       | del Yılı                                                                                                    |                                                                                               |           |
|      | Ruhs                       | at Sahibi                                                                                                    | Araç başkası üzerine kayıtlı ise doldurunuz.                                                  |           |
|      | Ruh                        | at Sahibine Yakınlık                                                                                                    | *Araç başkası üzerine kayıtlı ise doldurunuz.                                                 |           |
| 2    | Dosy                       | Seç Dosya seçilmedi                                                                                                    | * Aracın Ruhsat Fotoğrafını plakası görünecek şekilde jpg, jpeg, png<br>formatında yükleyiniz |           |
| 3    | $\longrightarrow$          | Saşvuru Yap                                                                                                    | İmzalı Başvuru Formunu Yükle                                                                  | 4         |

1 nolu alanları eksiksiz doldurulur

2 nolu alandan araç ruhsatının jpg formatı yüklemesi yapılar

3 nolu alanda ilgili yapıldıktan sonra Başvuru Yap butonuna tıklanır.

4 nolu alanda başvuru yapıldıktan sonra başvuru formu yazıcıdan çıkarılır ve imzalandıktan sonra imzalı başvuru formunu yükle butonu ile ilgili sayfaya giderek yükleme işlemi yapılır.

Başvuru yap butonu sonrası başvuru formu yazdırma alanı gelecektir. Yazdır butonunu tıkladıktan sonra İlgili formun çıktısını alıp imzalayınız, bir önceki başvuru ekranında yer alan İmzalı Başvuru Formunu yükle alanından yükleme işlemini yapınız

| KAYSE                                    | Rİ ÜNİVERSİTESİ                               |                                                   |                               |  |
|------------------------------------------|-----------------------------------------------|---------------------------------------------------|-------------------------------|--|
|                                          | KAYSERI U<br>AKADEMİK VE İD.<br>ARAÇ GİRİŞİ B | JNIVERSITESI<br>ARİ PERSONEL İÇİN<br>AŞVURU FORMU |                               |  |
| P                                        | ersonel Bilgileri                             |                                                   | Araç Bilgileri                |  |
| Başvuru No                               | 1317                                          | Plaka:                                            | 38AJJ670                      |  |
| Adı Soyadı                               | Ertuğrul ATAŞ                                 | Marka/Model                                       | OPEL CROSSLAND                |  |
| T.C.Kimlik No                            | 29381036248                                   | Model Yılı                                        | 2023                          |  |
| Kurum Sicil No                           | 60071                                         | Ruhsat Sahibi                                     |                               |  |
| Statu                                    | Memur                                         | Ruhsat Sahibine<br>Yakınlık                       |                               |  |
| Uyruğu                                   |                                               | Başvuru Tarihi                                    | 25.12.2023 11:00              |  |
| Birimi / Bölümü                          | Bilgi İşlem                                   | İmza                                              |                               |  |
| Mail Adresi                              | ertugrulatas@kayseri.edu.tr                   |                                                   |                               |  |
| Cep Telefonu                             | 05051234567                                   |                                                   |                               |  |
| İş Telefonu                              |                                               |                                                   |                               |  |
| - Yardım için yardır<br>arayabilirsiniz. | l<br>n@kayseri.edu.tr adresine e-posta        | a gönderebilir veya 10                            | l<br>200 numaralı telefonları |  |

İmzalı başvuru formunu yükle sayfasında TC Kimlik NO ve Başvuru No alanlarını doldurunuz. (Başvuru no imzaladığınız formun içerisinde yazmaktadır.)

Dosya seç diyerek imzaladığınız dosyayı bilgisayarınızdan veya cep telefonunuzdan seçiniz. Yükle butonu ile işlemi tamamlayınız.

| ARaç Başvurunuzun onaylanması için Lütfen Başvuru Formu<br>Sisteme yüklenmeyen imzalı başvuru formların araç girişe aç<br>*Formun İmzalı Görseli Jpeg/PNG/JPG formatlarından biri olr | nuzun çıktısını imzalayıp, buradan Sisteme Yüklenmesini sağlayınız.<br>;ılmayacaktır.<br>nalıdır |
|----------------------------------------------------------------------------------------------------|--------------------------------------------------------------------------------------------------|
| (*) Alanlar, Zorunlu Alanlardır                                                                                                    |                                                                                                  |
| * TC Kimlik No                                                                                                    |                                                                                                  |
| * Başvuru No                                                                                                    | *Başvuru No, çıktısını alıp imzaladığınız form içerisinde en üstte yazmaktadır                   |
| Dosya Seç Dosya seçilmedi                                                                                                    |                                                                                                  |
| Geri Dön                                                                                                    | Yükle                                                                                            |
| Başvuru Formunuzu kaybettiyseniz yada yazıcıdan çıktısını                                                                                                    | alamadıysanız Lütfen T <mark>iklayınız.</mark>                                                   |

## ARAÇ DEĞİŞTİRME SONRASI KAYIT İŞLEMLERİ

https://bidbbasvuru.kayseri.edu.tr/Personel/AracDegisiklikBasvuru sayfasına giriş yapınız.

| ARA                                                                                                    | IÇ PLAKA DEĞIŞİKLİĞİ BAŞVURU FORMU                                                                                                    |
|----------------------------------------------------------------------------------------------------|----------------------------------------------------------------------------------------------------|
| Buradan sadece ang delipinih bapurunu yapat<br>Isatelencedari. Delipinimak isatelipina ana sepi<br>Sayfasina gitmak igin Talayma | çaker. Sol Numarancı yazdıkları sonra sorgula butonuna sikladığınsda sistemde kayıtı araçlarınız<br>İğifa alarları doldurunuz ve başınurunzu yapınız. Sistemde kayıtı aracınız bulunamedi ise ilk kayıt |
| 1 * TC. Kimlik No                                                                                                    | Sorgela 2                                                                                                    |
| (*) Alantar, Zoruntu Alantardor<br>3                                                                                             | Sorgula butonu sonrasi listelecekiri. Listeden değiştireceğiniz plakayı seçiniz                                                                                                    |
| * Adınız Soyadınız                                                                                                    |                                                                                                    |
| * Kurum Sicil No                                                                                                    |                                                                                                    |
| * Cep Telefonu                                                                                                    | *05                                                                                                    |
| Mail adresiniz * Biriminiz                                                                                                    | <ul> <li>ayşeri kou tr uzantılı mai adresiniz yazımalıdır.</li> </ul>                                                                                                    |
| 4 * Onvaninz                                                                                                    |                                                                                                    |
| * Aracın Plakası                                                                                                    | *Veni araom bilgileri yazilacakor. Orn. 38A8C001                                                                                                    |
| * Aracın Markası / Modeli                                                                                                    | *Yeni aracın bilgileri yazılacaktır                                                                                                    |
| * Model Yılı                                                                                                    | *Yeni aracın bilgileri yazılacaktır                                                                                                    |
| Ruhsat Sahibi                                                                                                    | *Araç başkası üzerine kayıdı ise doldurunuz.                                                                                                    |
| Ruhsat Sahibine Yakınlık                                                                                                    | *Araç başlası üzerine kayıtlı ise doldurunuz.                                                                                                    |
| 5 Dosya Seç Dosya seçilmedi                                                                                                    | * Araon Ruhsat Fotoğrafini jog, joeg, prog formatında yükleyiniz                                                                                                    |
| 6 Варуили Уар                                                                                                    | İmzalı Bəşvuru Formunu Yükle                                                                                                    |

1 – TC kimlik alanına TC kimliğinizi yazınız

2 - Sorgula buton ile sistemde kayıtlı araçlarınızı sorgulayınız

3 – Sistemde kayıtlı araçlarınız varsa 3 nolu alanda ilgili aracı seçiniz. (3 nolu alanda Sistemde kayıtlı araç bulunamadı seçeneği gelirse ilk kayıt sayfasından işlemleri yapınız)

- 4 diğer zorunlu alanlarınızı doldurunuz
- 5 aracın Ruhsatının görselini jpg formatında yükleyiniz
- 6 Başvuru yap butonu ile başvurunuzu tamamlayınız.

7- Başvuru tamamlandıktan sonra açılan sayfadan başvuru formunun çıktısını alınız ve imzalayınız. İmzalı başvuru formunu yükle butonu ile imzaladığınız dosyayı jpg formatında yükleyiniz.

Başvurunuz onaylandıktan sonra sisteme araç değişiklik işleminiz tamamlanmış ve tarafınıza onay maili gönderilecektir.

Başvuru formu yazdırma ve yükleme işlemleri bir önceki sayfada gösterildiği gibi aynı şekilde yapılmaktadır.

Buradan sadece araç değişkiliği başvurusu yapılacaktır.Sicil Numaranızı yazdıktan sonra sorgula butonuna tıkladığınızda sistemde kaytlı araçlarınız listelenecektir. Değiştirmek istediğiniz aracı seçip ilgili alanları doldurunuz ve başvurunuzu yapınız. Sistemde kayıtlı aracınız bulunamadı ise ilk kayıt Sayfasına gitmek için Tiklayınız

| -Araç s           | eçiniz-                                            | Sorgu | la butonu sonrası li | stelecektir.Listeden değiştireceğiniz plakayı |
|-------------------|----------------------------------------------------|-------|----------------------|-----------------------------------------------|
| -Araç s<br>38AJJ6 | seçiniz-<br>70                                     |       |                      |                                               |
|                   | 3                                                  |       |                      | Sorgula                                       |
|                   | (*) Alanlar, Zorunlu Alanlardır                    |       |                      |                                               |
|                   | -Araç seçiniz-                                     |       | ~                    | *Sorgula butonu sonrasi listelecek<br>seciniz |
|                   | -Araç seçiniz-<br>Sistemde Kavıtlı Arac Bulunamadı |       |                      |                                               |